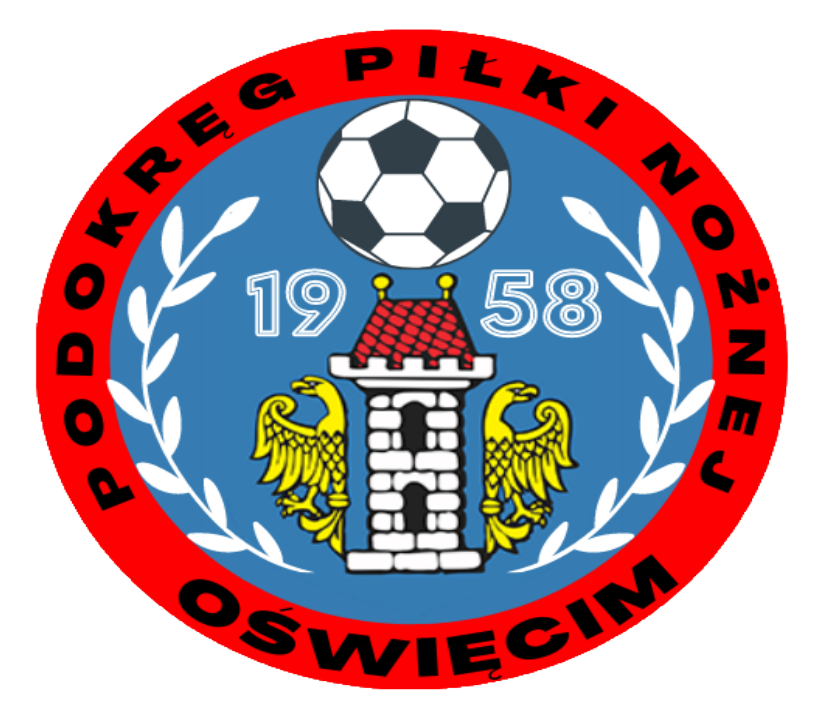

# Instrukcja

## Nadawania uprawnień pracownika klubu

## Poradnik po <u>www.kluby24.pzpn.pl</u>

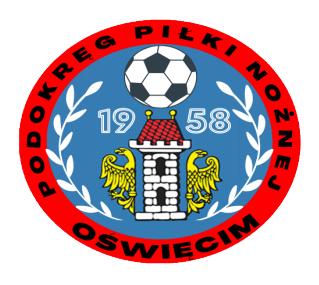

## Osoba występująca o uprawnienia musi mieć założone konto na portalu pzpn24.pzpn.pl

1.Logujemy się na stronę pzpn24.pzpn.pl W menu po lewej stronie wybieramy "Funkcje i organizacje" następnie "Nową funkcję"

| ্র হ                                                                                                    | PZPN 24                          |         |      | G-WYLOGUJ Ø- |               |
|----------------------------------------------------------------------------------------------------|----------------------------------|---------|------|--------------|---------------|
| PZPN                                                                                                    | KONTA I FUNKQE POMOC - DOKUMENTY | KONTAKT |      |              |               |
| MENU                                                                                                    | DANE PODSTAWOWE                  |         |      |              |               |
| A DANE PERSONALINE                                                                                                    | Dane podstawowe                  |         |      |              | *             |
|                                                                                                    | Imię                             |         |      | ſ            |               |
| Nowa funkcja                                                                                                    | Nazwisko                         |         |      |              |               |
| nowa organizacja                                                                                                    | Obywatelstwo                     |         |      |              |               |
|                                                                                                    | Mejsce urodzenia                 |         |      |              |               |
|                                                                                                    | Data urodzenia                   |         |      |              |               |
|                                                                                                    | Plet                             |         | ÷    |              |               |
|                                                                                                    | PESEL/Paszport                   |         |      |              | Oodaj zdjęcie |
| And a state of the state of the |                                  | Za      | pisz |              |               |
|                                                                                                    | Dane kontaktowe                  |         |      |              | <b></b>       |
|                                                                                                    | Dane adresowe                    |         |      |              | •             |

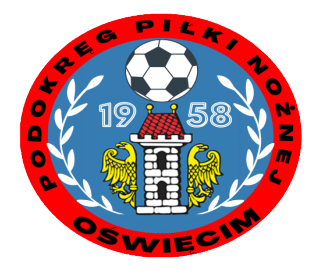

## 2.Z listy wybieramy interesują nas funkcję. W naszym przypadku "Pracownik klubowy"

|                       | S's     | PZPN 24                                    |            | WADOMOŚCI G-WYLO | GUJ 🔷 - |
|-----------------------|---------|--------------------------------------------|------------|------------------|---------|
|                       | PZPN    | KONTA I FUNIKCIE POMOC - DOKUMENTY KONTAK  |            |                  |         |
| MENU                  | NOWA FU | NKÇIA                                      |            |                  |         |
| DANE PERSONALNE       |         | Funksia Wybierz funkcję                    | ~          |                  |         |
| FUNKCJE I ORGANIZACJE |         | Pošrednik transakcyjny - osob              | a fizyczna |                  |         |
| iowa funkcja          | +       | Fizioterapeuta                             |            |                  |         |
| iowa organizacja      | +       | Dietetyk                                   |            |                  |         |
|                       |         | Psycholog                                  |            |                  |         |
|                       |         | Trener                                     |            |                  |         |
|                       |         | Weryfikator<br>Sędzia                      |            |                  |         |
|                       |         | Observator                                 |            |                  |         |
|                       |         | Koordynator ZPNS                           |            |                  |         |
|                       |         | Administrator WZPN                         |            |                  |         |
|                       |         | Pracownik klubowy<br>Administrator klubowy |            |                  |         |
|                       |         | - ANTING BOT REDOWN                        |            |                  |         |
|                       |         |                                            |            |                  |         |

#### 3. Wybieramy Małopolski ZPN i klikamy "Utwórz"

| NOWA FUNKCJA |                   |
|--------------|-------------------|
| Funkcja      | Pracownik klubowy |
| Nazwa        | Pracownik klubowy |
|              | Utwórz            |
|              |                   |

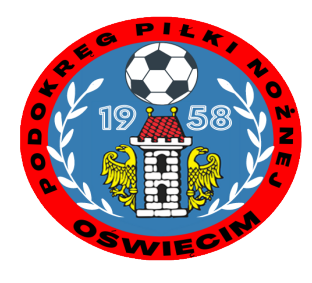

#### 4.Wniosek został utworzony. Naciskamy "Złóż wniosek o nadanie uprawnień"

| RACOWNIK KLUBOWY                                                 |                                                                                               |                                                                                          |                               |                         |                                       |
|------------------------------------------------------------------|-----------------------------------------------------------------------------------------------|------------------------------------------------------------------------------------------|-------------------------------|-------------------------|---------------------------------------|
| Dane podstawowe                                                  |                                                                                               |                                                                                          |                               |                         | •                                     |
| Nazwa Pracownik Klubow - Pracownik klubowy                       |                                                                                               |                                                                                          |                               |                         |                                       |
|                                                                  |                                                                                               |                                                                                          |                               |                         | Zapisz                                |
|                                                                  |                                                                                               |                                                                                          |                               |                         |                                       |
|                                                                  |                                                                                               |                                                                                          |                               |                         |                                       |
| Zióż wniosek o nadanie uprawnień                                 |                                                                                               |                                                                                          |                               |                         |                                       |
| Złóż wniosek o nadanie uprawnień                                 | Deta utworzenia                                                                               | Data aktualizacji ↓                                                                      | Lista uprawnień               | Historia                | Akcje                                 |
| Złóż wniosek o nadanie uprawnień<br>IPN kr. st. stan<br>I zrawna | Deta utworzenia<br>2020-07-02<br>10:57:36                                                     | Dete ektuelizetji ↓<br>2020-07-02 10:57:36                                               | Lista uprawnień               | Historia<br>9           | Akcje<br>Anuluj                       |
| Zióż wniosek o nadanie uprawnień<br>IPN voja Sten                | Deta utworzenia<br>2020-07-02<br>10:57:36<br>2020-06-26<br>16:30:50                           | Data ektualizatji 4<br>2020-07-02 10:57:36<br>2020-06-26 16:31:33                        | Lista uprawnień<br>IE         | Historia<br>ອ<br>ວ      | Akcje<br>Analoj                       |
| Złóż wniosek o nadanie uprawnień<br>ZPN with Stan                | Data utworzenia<br>2020-07-02<br>10:57:36<br>2020-06-26<br>16:30:50<br>2020-06:26<br>16:27:14 | Deta ektuelizacji ↓<br>2020-07-02 10:57:36<br>2020-06-26 16:31:35<br>2020-06-26 16:29:41 | Lista uprawnień<br>III<br>III | Historia<br>ව<br>ව<br>ව | Akcje<br>Anuluj<br>Akcepnuj<br>Odrzuć |

5. W tym miejscu należy pobrać załącznik z upoważnieniem, wybrać odpowiednie opcje na stronie i załączyć skan uzupełnionego i podpisanego upoważnienia do dostępu do systemów PZPN w określonej roli.

Skan upoważnienia należy załączyć w formacie PDF. Plik nie może przekraczać 5 MB. Po załączeniu zatwierdzamy operację.

| 🔲 UTWÓRZ W        | UTWÓRZ WNIOSEK                                                                  |      |  |  |  |  |
|-------------------|---------------------------------------------------------------------------------|------|--|--|--|--|
| Wzór upoważnienia | Pobierz plik                                                                    |      |  |  |  |  |
| ZPN               | Wybierz                                                                         | *    |  |  |  |  |
| Klub              | Wybierz                                                                         | •    |  |  |  |  |
| Upoważnienie      | Załącz plik<br>Dopuszczalne formaty plików: .<br>Maksymalny rozmiar pliku do: 5 | .pdf |  |  |  |  |
| Zatwierdź         |                                                                                 |      |  |  |  |  |

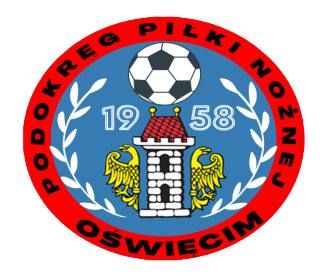

6. W tym momencie wniosek "oczekuje na rozpatrzenie" czyli został wysłany do Administratora Klubu i czeka na weryfikację. Czas na weryfikację to 14 dni. Po ich upływie wniosek przedawnia się i automatycznie anuluje. W tej sytuacji należy złożyć wniosek ponownie. Aby uprawnienia zostały nadane należy zaakceptować wniosek. Po akceptacji odpowiednie uprawnienia zostaną nadane. Można je sprawdzić w sekcji " Historia"

#### 7. Jeśli wniosek jest odrzucony zostaniemy o tym poinformowani również mailowo

| Złóż wniosek o nadanie uprawnień |           |                      |                     |                  |                     |
|----------------------------------|-----------|----------------------|---------------------|------------------|---------------------|
| ZPN                              | Stan      | Data utworzenia      | Data aktualizacji 🗍 | Lista upravinień | Historia            |
|                                  | Odrzucony | 2020-0-7-30 08:36:25 | 2020-07-30 08:39:33 | =                | Powód odrzucenia: i |
|                                  |           |                      |                     |                  |                     |

# Dziękujemy za uwagę

### Przygotował Krzysztof Krzemień

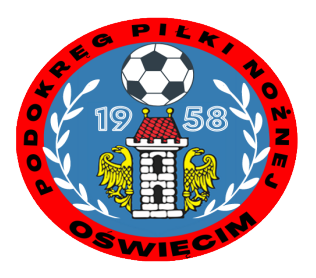